## การ initialize กล้อง

(เพื่อให้อยู่ในวงแลนเดียวกัน เสียบสายแลนเข้ากล้อง)

By Imou Team

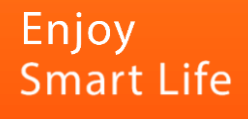

| a sound to be                                                                                                    | <b>15</b> De                                                    | evice(s) found                                                            | 9                                                      | <b>_</b>                                                                                                    |                                                                                                    |                                                               |                                                                                                    |                                                                                       | Ť                                                                                                    |                                                                                                    |
|----------------------------------------------------------------------------------------------------|-----------------------------------------------------------------|---------------------------------------------------------------------------|--------------------------------------------------------|----------------------------------------------------------------------------------------------------|----------------------------------------------------------------------------------------------------|---------------------------------------------------------------|----------------------------------------------------------------------------------------------------|---------------------------------------------------------------------------------------|----------------------------------------------------------------------------------------------------|----------------------------------------------------------------------------------------------------|
| E Modify IP                                                                                                    | Initialize                                                      | Batch Mod                                                                 | lify IP                                                | iport Export                                                                                                   | Manual Add                                                                                                    | Delete                                                        | Se                                                                                                   | arch                                                                                  |                                                                                                    |                                                                                                    |
| ▪ Device Upgra                                                                                                    | □ NO.                                                           | Status                                                                    | Туре                                                   | Model                                                                                                    | IP                                                                                                    | MAC                                                           | Version                                                                                              | Operat                                                                                | te                                                                                                   |                                                                                                    |
| Device Config                                                                                                    | 1                                                               | Initialized                                                               | DSS Pro                                                | DSS Pro                                                                                                    | 192.168.1.11                                                                                                    | b8:cb:29:af:ba:81                                             |                                                                                                    | Edit                                                                                  | Details                                                                                              | Web                                                                                                    |
|                                                                                                    | 2                                                               | Initialized                                                               | DSS Pro                                                | DSS Pro                                                                                                    | 192.168.5.1                                                                                                    | 00:50:56:c0:00:01                                             |                                                                                                    | Edit                                                                                  | Details                                                                                              | Web                                                                                                    |
| System Settings                                                                                                    | 3                                                               | Initialized                                                               | DSS Pro                                                | DSS Pro                                                                                                    | 192.168.203.1                                                                                                    | 00:50:56:c0:00:08                                             |                                                                                                    | Edit                                                                                  | Details                                                                                              | Web                                                                                                    |
|                                                                                                    | 4                                                               | Initialized                                                               | DSS V8                                                 | DSS V8                                                                                                    | 192.168.1.15                                                                                                    | a4:bf:01:18:70:40                                             |                                                                                                    | Edit                                                                                  | Details                                                                                              | Web                                                                                                    |
| Password Reset                                                                                                    | 5                                                               | Initialized                                                               | IVSS                                                   | DHI-IVSS7008-1I                                                                                                | 192.168.1.14                                                                                                    | 24:52:6a:aa:98:b4                                             | V2.004.000                                                                                           | Edit                                                                                  | Details                                                                                              | Web                                                                                                    |
| Building C                                                                                                    | 6                                                               | Initialized                                                               | IPC                                                    | IPC-HFW7442H-Z                                                                                                 | 192.168.1.58                                                                                                    | c0:39:5a:d6:0f:8e                                             | V3.000.19C                                                                                           | Edit                                                                                  | Details                                                                                              | Web                                                                                                    |
| 2                                                                                                    | 7                                                               | Uninitialized                                                             | IPC                                                    | IPC-A22E-B                                                                                                    | 192.168.1.126                                                                                                    | 6c:1c:71:9b:e8:7a                                             | V2.680.000                                                                                           | Edit                                                                                  | Details                                                                                              | Web                                                                                                    |
| CGI Protocol                                                                                                    | 8                                                               | Initialized                                                               | BSC                                                    | DHI-ASI7213X-T1                                                                                                | 192.168.1.35                                                                                                    | 4c:02:a9:09:5c:ad                                             | V1.000.178                                                                                           | Edit                                                                                  | Details                                                                                              |                                                                                                    |
|                                                                                                    | 9                                                               | Initialized                                                               | IPC                                                    | IPC-HDW4830EM                                                                                                  | 192.168.1.121                                                                                                    | e0:50:8b:5c:62:0b                                             | V2.460.000                                                                                           | Edit                                                                                  | Details                                                                                              | Web                                                                                                    |
|                                                                                                    | 10                                                              | Initialized                                                               | IPC                                                    | IPC-HDBW8231E-Z                                                                                                | 192.168.1.100                                                                                                    | e0:50:8b:59:95:5d                                             | V2.420.000                                                                                           | Edit                                                                                  | Details                                                                                              | Web                                                                                                    |
|                                                                                                    | You hav                                                         | ve selected                                                               | 0 device(s)                                            | ✓ Uninitialized                                                                                                | lnitialized                                                                                                    | IF                                                            | PV4                                                                                                  | IPV6                                                                                  |                                                                                                    | L.                                                                                                    |
| Configtool                                                                                                    | You hav                                                         | ve selected                                                               | 0 device(s)                                            | Uninitialized                                                                                                  | Initialized                                                                                                    | ii                                                            | ₽V4<br>Search Se                                                                                     | IPV6                                                                                  |                                                                                                    | - ×                                                                                                    |
| Configtool                                                                                                    | You hav                                                         | ve selected<br>evice(s) found<br>Batch Moo                                | 0 device(s)                                            | Uninitialized                                                                                                  | Initialized                                                                                                    | Delete                                                        | Search Se<br>Search Se                                                                               | IPV6                                                                                  | ₹                                                                                                    | - ×                                                                                                    |
| Configtool<br>Modify IP                                                                                                    | You hav<br>15 De<br>Initialize<br>Device initia                 | ve selected<br>evice(s) found<br>Batch Mod                                | 0 device(s)                                            | Uninitialized                                                                                                  | Initialized                                                                                                    | Delete                                                        | V4<br>Search Se<br>Se<br>X                                                                           | IPV6<br>tting<br>arch<br>Operat                                                       | e le                                                                                                 | - ×                                                                                                    |
| Configtool Modify IP Device Upgrade                                                                                                | You have                                                        | ve selected<br>evice(s) found<br>Batch Moo<br>alization<br>Q. Type        | 0 device(s)<br>C<br>lify IP Im<br>1 d<br>Mode          | Uninitialized  port Export evice(s) have not b                                                                 | Manual Add                                                                                                    | Delete                                                        | Search Se<br>Search Se                                                                               | IPV6<br>tting<br>arch<br>Operat                                                       | e<br>Details                                                                                         | - ×                                                                                                    |
| Configtool Modify IP Device Upgrade Device Config                                                                                  | You have<br>15 De<br>Initialize<br>Device initia<br>V NV<br>V 1 | ve selected<br>evice(s) found<br>Batch Mod<br>alization<br>0. Type<br>IPC | 0 device(s)<br>C<br>tity IP Im<br>1 d<br>Mode<br>IPC-A | Uninitialized  port Export  evice(s) have not b  I IP  22E-B 192.168                                           | Manual Add Manual Add Manual Add Mac Batheria Control of the sector of the sector of t | Delete<br>Version<br>2b:e8:7a V2.680.000                      | Search Se<br>Search Se<br>X                                                                          | IPV6<br>tting<br>arch<br>Operati<br>Edit<br>Edit                                      | e<br>Details<br>Details                                                                              | - ×                                                                                                    |
| Configtool Modify IP Device Upgrade Device Config System Settings                                                                  | You have<br>15 De<br>Initialize<br>Device initia<br>V N<br>1    | ve selected<br>evice(s) found<br>Batch Mod<br>alization<br>0. Type<br>IPC | 0 device(s)<br>C<br>Iffy IP Im<br>1 d<br>Mode<br>IPC-A | ⊻ Uninitialized      µort Export  evice(s) have not b      µ      µ  22E-B 192.168                             | Manual Add<br>Manual Add<br>Mac<br>8.1.126 6c:1c:71:5                                                                                                    | Delete<br>Version<br>2b:e8:7a V2.680.000                      | Search Se<br>Se ×                                                                                    | IPV6<br>tting<br>arch<br>Edit<br>Edit<br>Edit                                         | e<br>Details<br>Details<br>Details                                                                   | - ×<br>Web<br>Web                                                                                                    |
| Configtool Modify IP Device Upgrade Device Config System Settings                                                                  | You have                                                        | ve selected<br>evice(s) found<br>Batch Mod<br>alization<br>0. Type<br>IPC | 0 device(s)<br>iiiy IP Im<br>1 d<br>Mode<br>IPC-A      | viport Export<br>evice(s) have not b<br>n IP<br>22E-B 192.168                                                  | Manual Add<br>Manual Add<br>Mac<br>8.1.126 6c:1c:71:5                                                                                                    | Delete<br>Version<br>9b:e8:7a V2.680.000                      | Search Se<br>Search Se<br>X                                                                          | IPV6<br>tting<br>arch<br>Edit<br>Edit<br>Edit                                         | te<br>Details<br>Details<br>Details<br>Details                                                       | - ×<br>Web<br>Web<br>Web                                                                                                    |
| Configtool<br>Modify IP<br>Device Upgrade<br>Device Config<br>System Settings<br>Password Reset                                    | You have                                                        | ve selected<br>evice(s) found<br>Batch Mod<br>alization<br>0. Type<br>IPC | 0 device(s)                                            | Evice(s) have not b<br>H IP<br>222E-B 192.168                                                                  | Manual Add<br>Manual Add<br>Deen initialized<br>MAC<br>8.1.126 6c:1c:71:5                                                                                                    | Delete<br>Version<br>3b:e8:7a V2.680.000                      | Search Se<br>Search Se<br>X                                                                          | IPV6 tting arch Coperat Edit Edit Edit Edit Edit                                      | e<br>Details<br>Details<br>Details<br>Details<br>Details                                             | - ×                                                                                                    |
| Configtool Modify IP Device Upgrade Device Config System Settings Password Reset Building Config                                   | You have                                                        | ve selected<br>evice(s) found<br>Batch Mod<br>alization<br>0. Type<br>IPC | 0 device(s)<br>ify IP Im<br>1 d<br>Mode<br>IPC-A       | vport Export<br>evice(s) have not b<br>il IP<br>22E-B 192.168                                                  | Manual Add<br>Manual Add<br>Mac<br>8.1.126 6c:1c:71:5                                                                                                    | Delete<br>Version<br>9b:e8:7a V2:680.000                      | Search Se<br>Se<br>X                                                                                 | tting<br>arch<br>Edit<br>Edit<br>Edit<br>Edit<br>Edit                                 | e<br>Details<br>Details<br>Details<br>Details<br>Details<br>Details                                  | - ×                                                                                                    |
| Configtool<br>Modify IP<br>Device Upgrade<br>Device Config<br>System Settings<br>Password Reset<br>Building Config                 | You have                                                        | ve selected<br>evice(s) found<br>Batch Mod<br>alization<br>0. Type<br>IPC | 0 device(s)                                            | Vinitialized      port     Export      evice(s) have not b      IP  22E-B     192.168                          | Manual Add<br>Manual Add<br>Deen initialized<br>MAC<br>8.1.126 6c:1c:71:5                                                                                                    | Delete<br>Version<br>9b:e8:7a V2.680.000                      | Search Se<br>Search Se<br>X<br>00000                                                                 | IPV6<br>tting<br>arch<br>Edit<br>Edit<br>Edit<br>Edit<br>Edit<br>Edit                 | e<br>Details<br>Details<br>Details<br>Details<br>Details<br>Details<br>Details                       | - ×                                                                                                    |
| Configtool Modify IP Device Upgrade Device Config System Settings Password Reset Building Config CGI Protocol                      | You have                                                        | ve selected<br>evice(s) found<br>Batch Mod<br>alization<br>0. Type<br>IPC | 0 device(s)                                            | Uninitialized  uport Export  evice(s) have not b  n IP  22E-B 192.168  (s), you cannot initialize              | Manual Add<br>Manual Add<br>Mac<br>3.1.126 6c:1c:71:S                                                                                                    | Delete<br>Version<br>tb:e8:7a V2:680.000                      | Search Se<br>Se<br>X<br>00000                                                                        | tting<br>arch<br>Edit<br>Edit<br>Edit<br>Edit<br>Edit<br>Edit<br>Edit<br>Edit         | e<br>Details<br>Details<br>Details<br>Details<br>Details<br>Details<br>Details<br>Details            | - ×                                                                                                    |
| Configtool<br>Modify IP<br>Device Upgrade<br>Device Config<br>System Settings<br>Password Reset<br>Building Config<br>CGI Protocol | You have                                                        | ve selected<br>evice(s) found<br>Batch Mod<br>alization<br>0. Type<br>IPC | 0 device(s)                                            | Uninitialized  port Export  evice(s) have not b  I IP  22E-B 192.168  (s), you cannot initialize IPC-HDW4830EM | Manual Add<br>Manual Add<br>Mac<br>3.1.126 6c:1c:71:5<br>crossing LAN.<br>192:168.1.121                                                                                                    | Delete<br>Version<br>3b:e8:7a V2.680.000<br>e0:50:8b:5c:62:0b | Search Se           Search Se           X           000000           Initialize           V2.460.000 | IPV6<br>tting<br>arch<br>Edit<br>Edit<br>Edit<br>Edit<br>Edit<br>Edit<br>Edit<br>Edit | e<br>Details<br>Details<br>Details<br>Details<br>Details<br>Details<br>Details<br>Details<br>Details | A state of the state of the |

### ดาวน์โหลด Config Tool ผ่านลิ้ง

#### https://support.dahuasecurity.com/en/tools/desktopSoftware

ค้นหากล้อง (Devices found) >>> เลือกกล้องที่ต้องการ initialized
 >> เลือก initialize

2. เลือกกล้องที่ต้องการ initialized >>> เลือก initialize

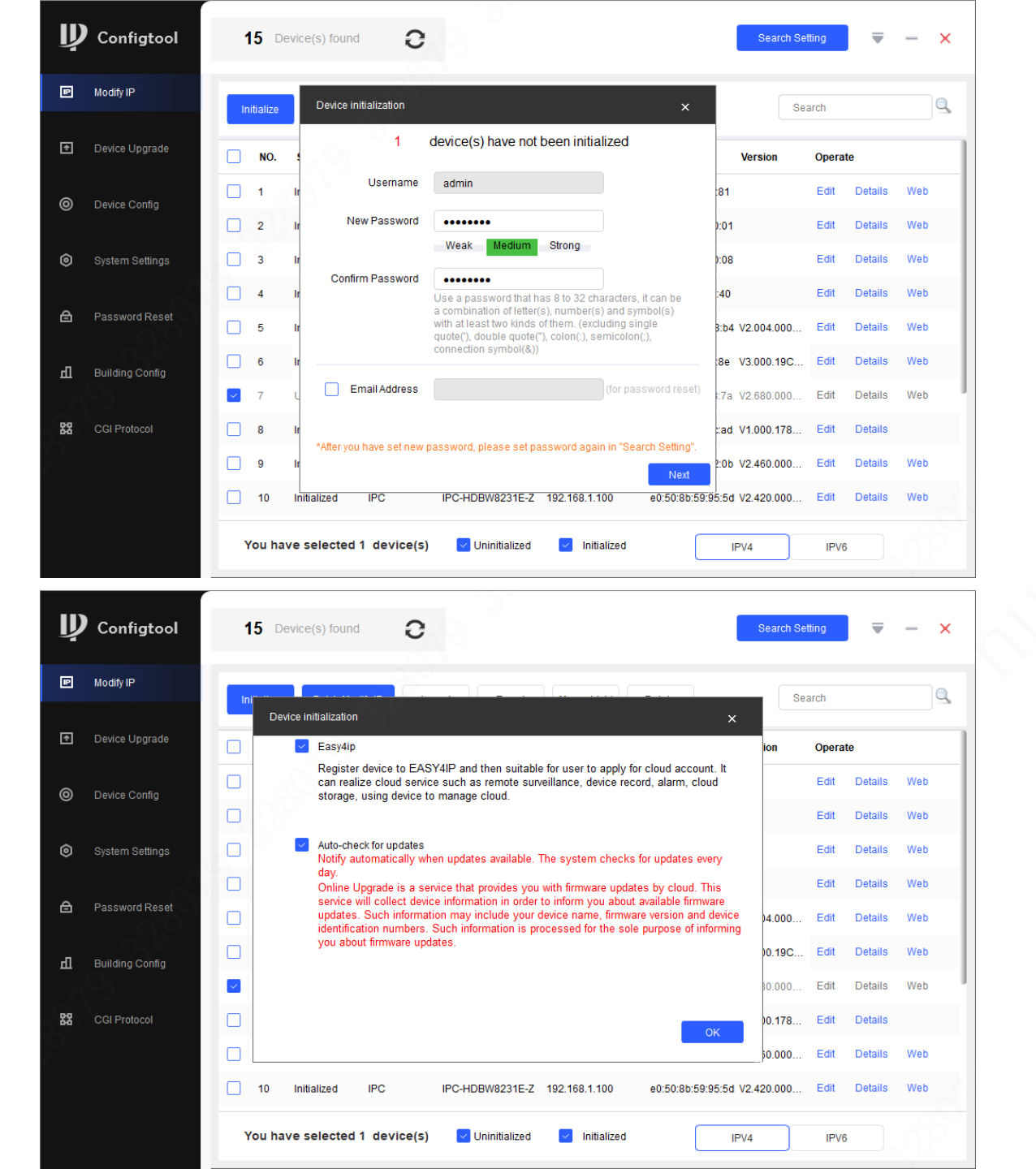

3. ตั้งค่า password >>> เลือก Next

4. เลือก OK

|   | Modify IP                                                                                                    | Init | itialize<br>tializatio                                                               | Ratch Mo                                                                                                    | dify IP Im                                                                                                    | export Export                                                                                                    | hh&leuneM                                                                                                    | Delete                                                                                                    | Se                                                | arch                                                                          |                                                                                                    |                                 | ( |
|---|----------------------------------------------------------------------------------------------------|------|--------------------------------------------------------------------------------------|----------------------------------------------------------------------------------------------------|----------------------------------------------------------------------------------------------------|----------------------------------------------------------------------------------------------------|----------------------------------------------------------------------------------------------------|----------------------------------------------------------------------------------------------------|---------------------------------------------------|-------------------------------------------------------------------------------|----------------------------------------------------------------------------------------------------|---------------------------------|---|
|   | Device Upgrade                                                                                                    |      |                                                                                      | - 79                                                                                                    | 1 d                                                                                                    | evice(s) have beer                                                                                                    | activated!                                                                                                    |                                                                                                    |                                                   | Opera                                                                         | te                                                                                                    |                                 |   |
|   | Device Config                                                                                                    |      |                                                                                      |                                                                                                    |                                                                                                    |                                                                                                    |                                                                                                    |                                                                                                    |                                                   | Edit                                                                          | Details                                                                                               | Web                             |   |
|   |                                                                                                    | N    | D.                                                                                   | Туре                                                                                                    | Model                                                                                                    | IP                                                                                                    | MAC                                                                                                    | Version                                                                                                    |                                                   | Edit                                                                          | Details                                                                                               | Web                             |   |
|   | System Settings                                                                                                    | 1    | ~                                                                                    | / IPC                                                                                                    | IPC-A22E-E                                                                                                    | B 192.168.1.                                                                                                    | 126 6c:1c:71:9b:e                                                                                                    | 8:7a V2.680.000                                                                                                    | 00000.2                                           | Edit                                                                          | Details                                                                                               | Web                             |   |
|   |                                                                                                    |      |                                                                                      |                                                                                                    |                                                                                                    |                                                                                                    |                                                                                                    |                                                                                                    |                                                   | Edit                                                                          | Details                                                                                               | Web                             |   |
|   | Password Reset                                                                                                    |      |                                                                                      |                                                                                                    |                                                                                                    |                                                                                                    |                                                                                                    |                                                                                                    |                                                   | Edit                                                                          | Details                                                                                               | Web                             |   |
|   | Puilding Config                                                                                                    |      |                                                                                      |                                                                                                    |                                                                                                    |                                                                                                    |                                                                                                    |                                                                                                    |                                                   | Edit                                                                          | Details                                                                                               | Web                             |   |
|   |                                                                                                    |      |                                                                                      |                                                                                                    |                                                                                                    |                                                                                                    |                                                                                                    |                                                                                                    |                                                   | Edit                                                                          | Details                                                                                               | Web                             |   |
|   | CGI Protocol                                                                                                    |      |                                                                                      |                                                                                                    |                                                                                                    |                                                                                                    |                                                                                                    |                                                                                                    |                                                   | Edit                                                                          | Details                                                                                               |                                 |   |
|   |                                                                                                    | L    |                                                                                      |                                                                                                    |                                                                                                    |                                                                                                    |                                                                                                    |                                                                                                    | Finish                                            | Edit                                                                          | Details                                                                                               | Web                             |   |
|   |                                                                                                    |      |                                                                                      |                                                                                                    |                                                                                                    |                                                                                                    |                                                                                                    | -0.50.01.50.05.5                                                                                                    |                                                   | T dit                                                                         | Dataila                                                                                               | Mab                             |   |
| ) | Configtool                                                                                                    |      | 10<br>You ha                                                                         | Initialized                                                                                                    | IPC<br>1 device(s)                                                                                                    | IPC-HDBW8231E-Z                                                                                                    | Initialized                                                                                                    | 20.30.80.33.93.3                                                                                                    | IPV4                                              | IPVe                                                                          |                                                                                                    |                                 |   |
| ) | Configtool<br>Modify IP                                                                                                    | · ·  | 10<br>/ou ha                                                                         | Initialized                                                                                                    | I device(s)                                                                                                    | PC-HDBW8231E-Z                                                                                                    | Initialized                                                                                                    |                                                                                                    | IPV4 Search Se                                    | IPV                                                                           |                                                                                                    | -                               |   |
| ) | Configtool<br>Modify IP                                                                                                    |      | 10<br>You ha                                                                         | Initialized<br>ve selected<br>evice(s) found<br>Batch Mo                                                                                                    | IPC<br>1 device(s)<br>d C<br>dify IP Im                                                                                                    | PC-HDBW8231E-Z Uninitialized uport Export                                                                                                    | Initialized                                                                                                    | Delete                                                                                                    | IPV4<br>Search Se<br>Se                           | IPV6                                                                          |                                                                                                    | -                               |   |
|   | <b>Configtool</b><br>Modify IP<br>Device Upgrade                                                                                   |      | 10<br>You ha<br>15 Da<br>Nitialize<br>NO.                                            | Initialized<br>ve selected<br>evice(s) fourne<br>Batch Mo<br>Status                                                                                                    | IPC 1 device(s) dify IP Im Type                                                                                                    | IPC-HDBWB231E-Z                                                                                                    | Initialized                                                                                                    | Delete                                                                                                    | IPV4<br>Search Se<br>Se                           | IPV6<br>tting<br>arch<br>Opera                                                | j Tetalis                                                                                             | -                               |   |
|   | <b>Configtool</b><br>Modify IP<br>Device Upgrade<br>Device Config                                                                  |      | 10<br>You ha<br>15 Du<br>nitialize<br>NO.<br>1                                       | Initialized                                                                                                    | IPC  1 device(s)  d  d  d  t  t  t  t  t  t  t  t  t  t                                                                                                    | IPC-HDBW8231E-Z                                                                                                    | Initialized Manual Add IP 192.168.1.11                                                                                                    | Delete MAC b8:cb:29:afba:81                                                                                                    | IPV4<br>Search Se<br>Se                           | etting<br>arch<br>Opera<br>Edit                                               | te<br>Details                                                                                         | - Web                           |   |
|   | Configtool<br>Modify IP<br>Device Upgrade<br>Device Config                                                                         |      | 10<br>You ha<br>15 D<br>11<br>1<br>2                                                 | Initialized<br>ve selected<br>evice(s) fourne<br>Batch Mo<br>Status<br>Initialized<br>Initialized                                                                                                    | IPC  1 device(s)  difyIP Im Type DSS Pro DSS Pro                                                                                                    | IPC-HDBW8231E-Z                                                                                                    | IP2.168.1.100                                                                                                    | Delete<br>MAC<br>00 50 56 c0 00 01                                                                                                    | IPV4<br>Search Se<br>Search Se                    | etting<br>arch<br>Edit<br>Edit                                                | te<br>Details<br>Details                                                                              |                                 |   |
|   | Configtool<br>Modify IP<br>Device Upgrade<br>Device Config<br>System Settings                                                      |      | 10<br>You ha<br>15 D<br>10<br>1<br>2<br>3                                            | Initialized                                                                                                    | IPC  1 device(s)  d  d  d  d  t  t  t  t  t  t  t  t  t                                                                                                    | IPC-HDBW8231E-Z Uninitialized Uninitialized Uninitialized USS Pro DSS Pro DSS Pro DSS Pro                                                                                                    | IP2.168.1.100 Manual Add IP 192.168.1.11 192.168.5.1 192.168.203.1                                                                                                    | Delete MAC b8:cb:29:af.ba:81 00:50:56:c0:00.01 00:50:56:c0:00.02                                                                                                 | IPV4<br>Search Se<br>Se<br>Version                | tting<br>arch<br>Edit<br>Edit<br>Edit                                         | te<br>Details<br>Details<br>Details                                                                   | Web<br>Web                      |   |
|   | Configtool<br>Modify IP<br>Device Upgrade<br>Device Config<br>System Settings                                                      |      | 10<br>You ha<br>15 D<br>Nutratize<br>NO.<br>1<br>2<br>3<br>4                         | Initialized                                                                                                    | IPC  1 device(s)  d  d  d  f  f  f  f  f  f  f  f  f  f                                                                                                    | IPC-HDBW8231E-Z<br>Uninitialized<br>Uninitialized<br>Unitialized<br>Unitialized<br>Unitalized<br>Unitialized<br>Unitialized<br>Unitialized<br>Unitialized<br>Unitialized<br>Unitialized<br>Unitialized<br>Unitialized<br>Unitialized<br>Unitialized<br>Unitialized<br>Unitialized<br>Unitialized<br>Unitialized<br>Unitialized<br>Unitialized<br>Unitialized<br>Uniti | Initialized<br>Initialized<br>Manual Add<br>IP<br>192.168.1.11<br>192.168.203.1<br>192.168.1.15                                                                                 | Delete<br>MAC<br>b8:cb:29:af ba:81<br>00:50:56:c0:00.00<br>00:50:56:c0:00.00<br>a4:bf:01:18:70:40                                                                | IPV4<br>Search Se<br>Se                           | tting<br>arch<br>Edit<br>Edit<br>Edit<br>Edit                                 | te<br>Details<br>Details<br>Details<br>Details                                                        | Web<br>Web<br>Web               |   |
|   | Configtool<br>Modify IP<br>Device Upgrade<br>Device Config<br>System Settings<br>Password Reset                                    |      | 10<br><b>fou ha</b><br><b>15</b> D<br><b>NO.</b><br>1<br>2<br>3<br>4<br>5            | Initialized                                                                                                    | IPC I device(s) d d d d d d d d d d d d d d d d d d d                                                                                                    | IPC-HDBW8231E-Z<br>Uninitialized<br>Uninitialized<br>Export<br>Export<br>DSS Pro<br>DSS Pro<br>DSS Pro<br>DSS V8<br>DHI-IVSS7008-11                                                                                                    | IP2.168.1.100<br>Manual Add<br>Manual Add<br>IP<br>192.168.1.11<br>192.168.203.1<br>192.168.1.15<br>192.168.1.14                                                                | Delete<br>MAC<br>b8:cb:29:af.ba:81<br>00:50:56:c0:00.00<br>a4:bf:01:18:70:40<br>24:52:6a:aa:98:b4                                                                | IPV4<br>Search Se<br>Se<br>Version                | IPVE                                                                          | te<br>Details<br>Details<br>Details<br>Details<br>Details                                             | Web<br>Web<br>Web<br>Web        |   |
|   | Configtool<br>Modify IP<br>Device Upgrade<br>Device Config<br>System Settings<br>Password Reset                                    |      | 10<br>You ha<br>15 D<br>NO.<br>1<br>2<br>3<br>4<br>5<br>6                            | Initialized  ve selected  evice(s) found  Batch Mo  Status  Initialized  Initialized  Initialized  Initialized  Initialized  Initialized Initialized Initialized Initialized Initialized                                    | IPC  1 device(s)  1 device(s)  1 device(s)  1 device(s)  1 device(s)  1 DSS Pro DSS Pro DSS Pro DSS Pro DSS Pro DSS Pro INSS IPC                                                                                                    | IPC-HDBW8231E-Z<br>Uninitialized<br>Uninitialized<br>Doport Export<br>DSS Pro<br>DSS Pro<br>DSS Pro<br>DSS Pro<br>DSS V8<br>DHI-IVSS7008-11<br>IPC-HFW7442H-Z                                                                                                    | Initialized<br>Initialized<br>Initialized<br>IP<br>192.168.1.11<br>192.168.203.1<br>192.168.1.15<br>192.168.1.14<br>192.168.1.58                                                | Delete<br>MAC<br>b8:cb:29:af ba:81<br>00:50:56:c0:00.00<br>a4:bf:01:18:70:40<br>24:52:6a:aa:98:b4<br>c0:39:5a:d6:0f:8e                                           | Version<br>V2.004.000<br>V3.000.19C               | IPV6                                                                          | te<br>Details<br>Details<br>Details<br>Details<br>Details<br>Details                                  | Web<br>Web<br>Web<br>Web        |   |
|   | Configtool<br>Modify IP<br>Device Upgrade<br>Device Config<br>System Settings<br>Password Reset<br>Building Config                 |      | 10<br>You ha<br>15 D<br>10<br>NO.<br>1<br>2<br>3<br>4<br>5<br>6<br>7                 | Initialized<br>evice(s) fourne<br>Batch Mo<br>Status<br>Initialized<br>Initialized<br>Initialized<br>Initialized<br>Initialized<br>Initialized<br>Initialized<br>Initialized                                                | IPC  1 device(s)  1 device(s)  d  d  d  d  d  t  t  t  t  t  t  t  t                                                                                                    | IPC-HDBW8231E-Z<br>Uninitialized<br>Uninitialized<br>Export<br>Export<br>DSS Pro<br>DSS Pro<br>DSS Pro<br>DSS V8<br>DHI-IVSS7008-11<br>IPC-HFW7442H-Z<br>IPC-A22E-B                                                                                                    | IP2.168.1.100  Manual Add  IP  192.168.1.11  192.168.5.1  192.168.1.15  192.168.1.14  192.168.1.58  192.168.1.26                                                                | Delete<br>MAC<br>b8:cb:29:af:ba:81<br>00:50:56:c0:00.00<br>a4:bf01:18:70:40<br>24:52:6a:aa:98:b4<br>c0:39:5a:d6:0f:8e<br>6c:1c:71:9b:e8:7a                       | Version<br>4 V2.004.000<br>V2.680.000             | IPVE                                                                          | te<br>Details<br>Details<br>Details<br>Details<br>Details<br>Details<br>Details<br>Details            | Web<br>Web<br>Web<br>Web<br>Web |   |
|   | Configtool<br>Modify IP<br>Device Upgrade<br>Device Config<br>System Settings<br>Password Reset<br>Building Config<br>CGI Protocol |      | 10<br>You ha<br>15 D<br>10<br>10<br>10<br>10<br>1<br>2<br>3<br>4<br>5<br>6<br>7<br>8 | Initialized  Ve selected  Evice(s) found  Batch Mo  Status  Initialized  Initialized  Initialized  Initialized  Initialized Initialized Initialized Initialized Initialized Initialized Initialized Initialized Initialized | IPC  1 device(s)  1 device(s) | PPC-HDBW8231E-Z<br>Uninitialized<br>Uninitialized<br>Doc Export<br>DSS Pro<br>DSS Pro<br>DSS Pro<br>DSS Pro<br>DSS V8<br>DHI-VSS7008-11<br>IPC-HFW7442H-Z<br>IPC-A22E-B<br>DHI-ASI7213X-T1                                                                                                    | Initialized<br>Initialized<br>Initialized<br>Imanual Add<br>IP<br>192.168.1.11<br>192.168.203.1<br>192.168.1.15<br>192.168.1.15<br>192.168.1.14<br>192.168.1.26<br>192.168.1.26 | Delete<br>MAC<br>b8:cb:29:af ba:81<br>00:50:56:c0:00:00<br>a4:bf:01:18:70:40<br>24:52:6a:aa:98:b4<br>c0:39:5a:d6:0f:8e<br>6c:1c;71:9b:e8:7a<br>4:c02:a9:09:5c:ac | Version<br>V2.680.000<br>V2.680.000<br>V1.000.178 | tting<br>arch<br>Edit<br>Edit<br>Edit<br>Edit<br>Edit<br>Edit<br>Edit<br>Edit | te<br>Details<br>Details<br>Details<br>Details<br>Details<br>Details<br>Details<br>Details<br>Details | Web<br>Web<br>Web<br>Web<br>Web |   |

4. กล้องถูก initialized เรียบร้อย

5. เลือก Finish

# เพิ่มกล้องเข้าบัญชีผู้ใช้ Imou Life application

By Imou Team

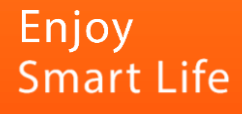

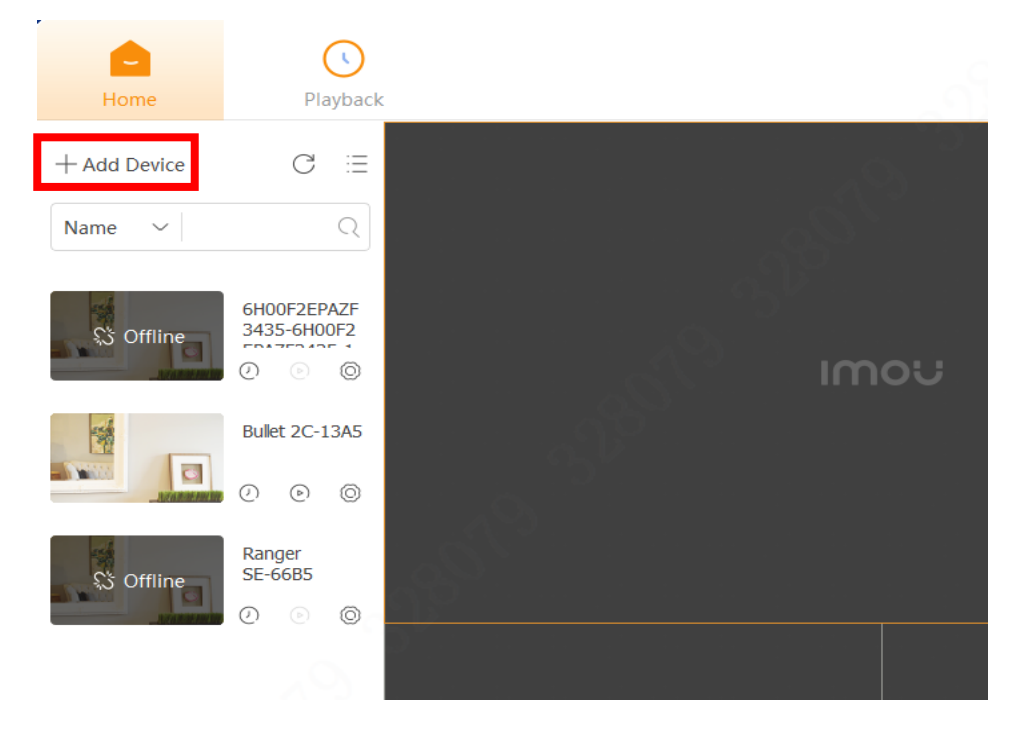

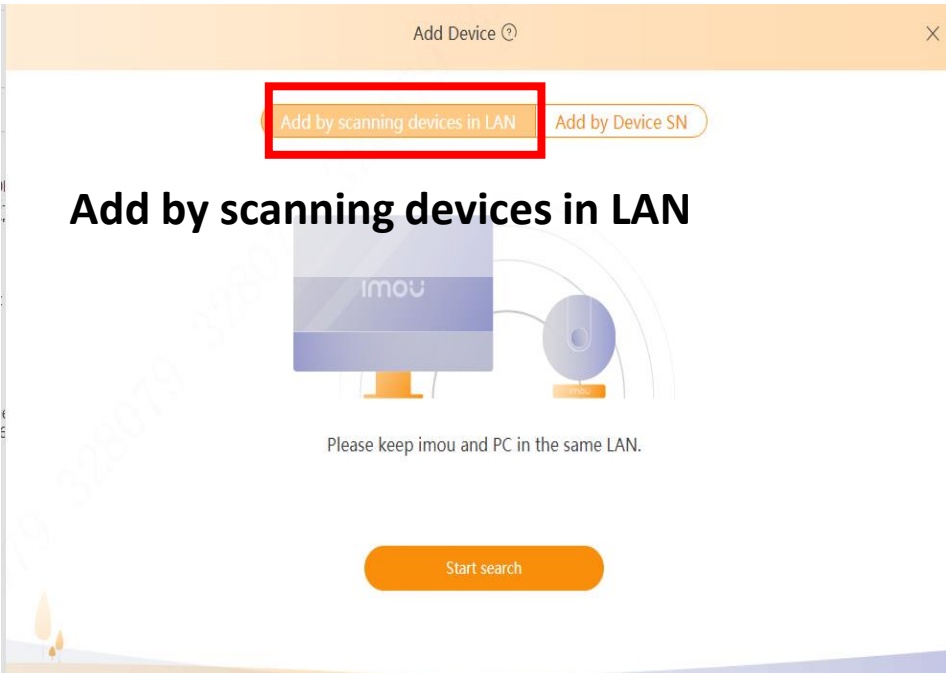

ดาวน์โหลด Imou PC ผ่านลิ้ง https://www.imoulife.com/th/support/download/app

1. เลือก Add Device

2. เลือก Add by scanning devices in LAN

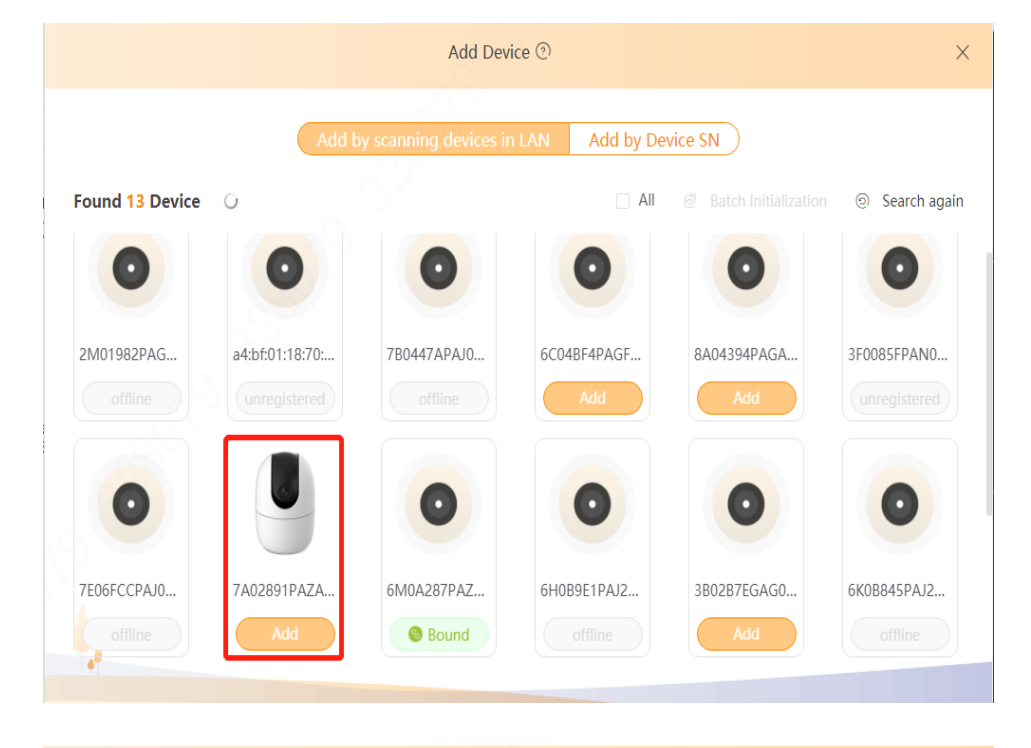

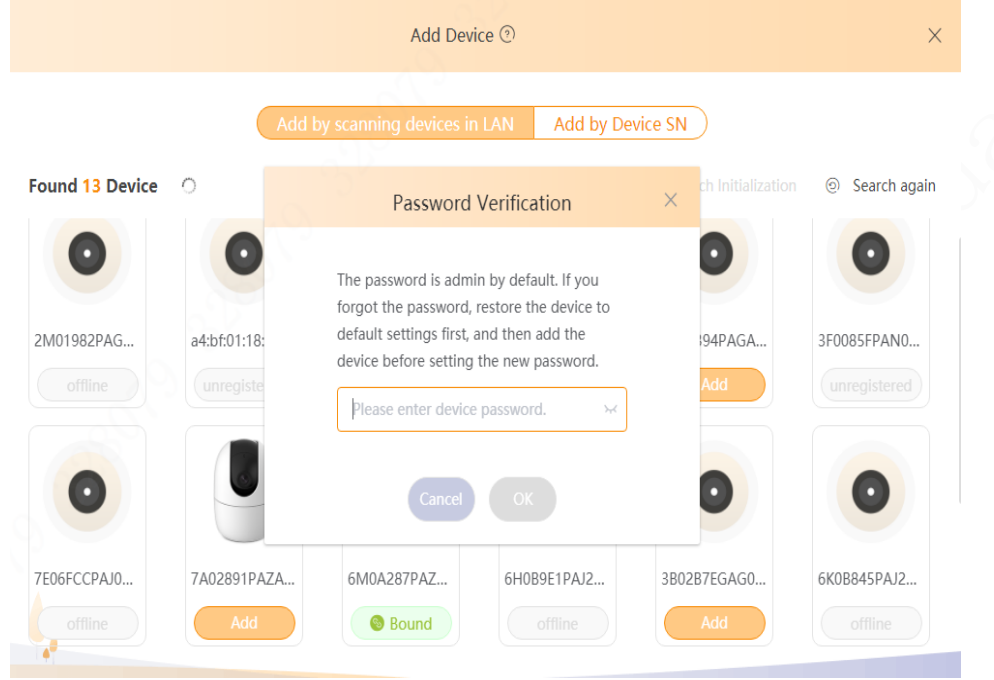

### 3. เลือกกล้องที่ต้องการเพิ่ม ตามเลข SN

4. กรอกรหัสที่ตั้งไว้ (ตอน initialized กล้อง) >>> เลือก OK

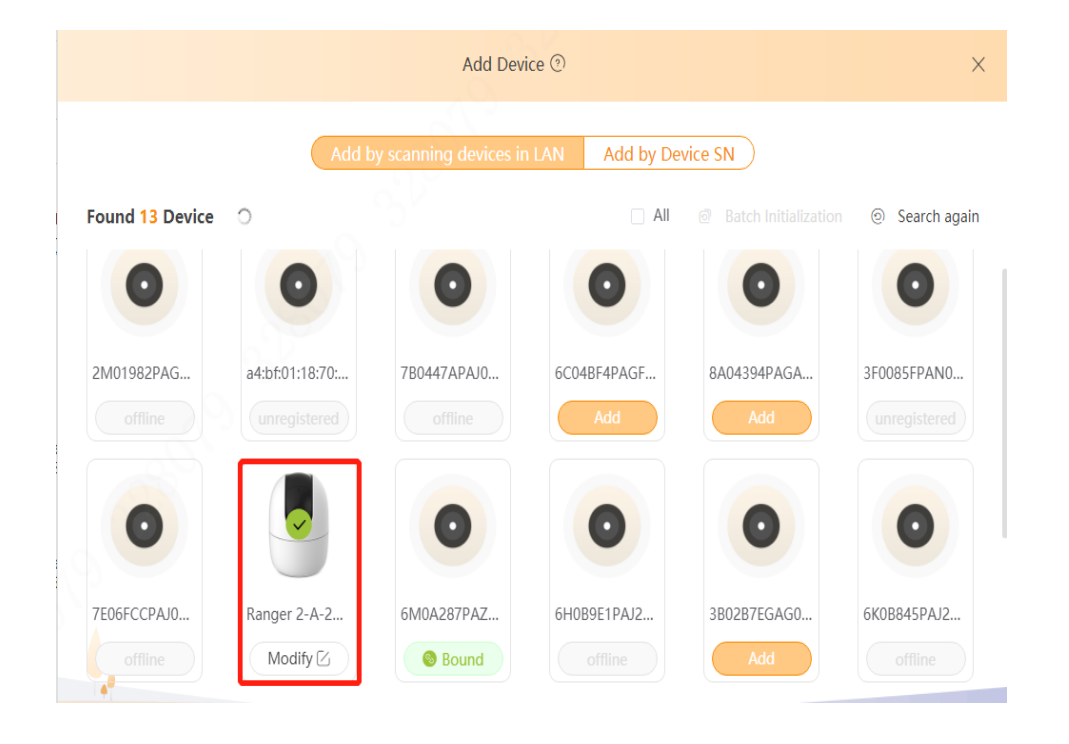

### 5. กล้องถูกเพิ่มเข้าบัญชีผู้ใช้เรียบร้อย

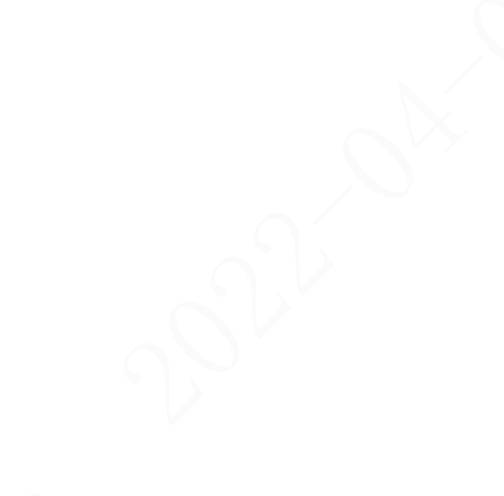

### หา Safety code ใน Imou Life application

By Imou Team

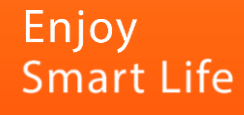

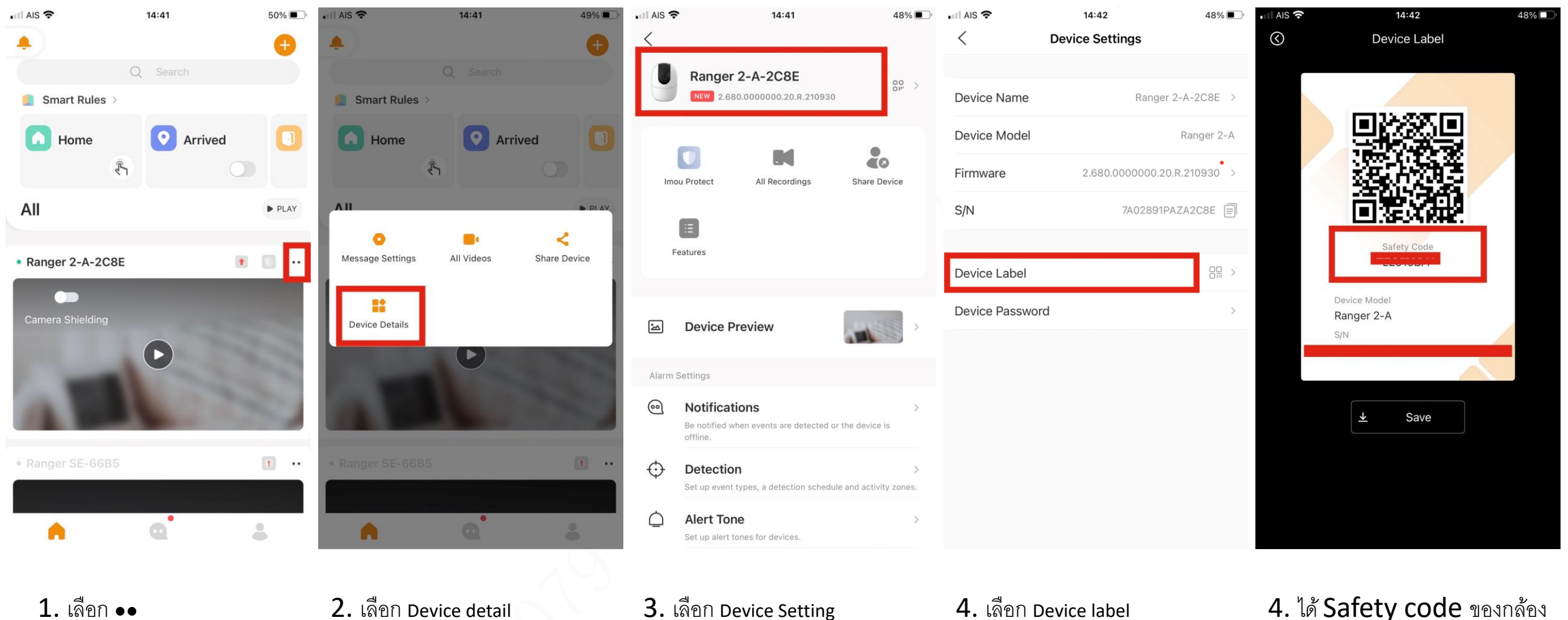

2. เลือก Device detail

3. เลือก Device Setting

4. เลือก Device label

4. ได้ Safety code ของกล้อง